Kreikan viranomaiset ovat ilmoittaneet, että 1.7.2020 alkaen jokaisen matkustajan tulee täyttää matkustajalomake (Passenger Locator Form, PLF) viimeistään 24 tuntia ennen maahan saapumista.

Voit täyttää lomakkeen täällä: https://travel.gov.gr/#/

Lomakkeen täyttäminen sujuu parhaiten Google Chrome –selaimessa, kaikki toiminnallisuudet eivät välttämättä toimi Internet Exploreria käytettäessä.

Käytä kirjaimien å ja ä sijasta a-kirjainta ja kirjaimen ö sijasta o-kirjainta.

Edetäksesi lomakkeessa seuraavaan kenttään, sinun tulee klikata kyseistä kenttää (Tab- ja Enternäppäinten sijasta).

Lomake on mahdollista täyttää useamman kerran, mikäli olet tehnyt virheen sitä täyttäessä tai jos vaikka hotellisi vaihtuu.

Kreikan viranomaiset saattavat tehdä lomakkeeseen muutoksia. Suosittelemme, että täytätte jokaiselle matkustajalle oman PLF-lomakkeen. Aloita lomakkeen täyttö osoitteessa: https://travel.gov.gr/#/

Protocol for Arrivals in Greece

# **Welcome to Greece!**

Beginning July 1, 2020, the Greek government has determined how the country will welcome travelers, carry out the necessary diagnostic screening and keep everyone safe throughout the season.

The Passenger Locator Form (PLF) is a key element in the planning. All travelers must complete their PLF until the day before entering the country, providing detailed information on their point of departure, the duration of previous stays in other countries, and the address of their stay while in Greece. In case of multiple stays, they are required to provide the address for the first 24 hours at least. One PLF should be submitted per family.

- Travelers will receive a confirmation email upon submission of the PLF.
- Travelers will receive the PLF with their unique Quick Response (QR) code on the day of their scheduled arrival in Greece (at midnight) and will be notified via email (the QR code will be provided in a link in the confirmation email).
- Travelers boarding or embarking on the previous day of the arrival will be allowed to do so upon showing the confirmation email, since they will receive their QR code during their flight or voyage.

The PLF can also be found on the Visit Greece app and at travel.gov.gr.

It is strongly recommended that all visitors download the Visit Greece app (GDPR compliant) for free, prior their arrival in Greece.

Start Here >

### Klikkaa tästä aloittaaksesi

| Passenger Locator Form (PLF) | ·                                                                                                    |
|------------------------------|----------------------------------------------------------------------------------------------------|
| Login                        | Lomakkeen täyttämiseksi tulee sinun rekisteröidä itsesi käyttäjäksi ja<br>kirjautua sisään sivustolle.                                                                                           |
| Email                        |                                                                                                    |
|                              | Jos et ole aiemmin täyttänyt lomaketta tai rekisteröinyt itseäsi<br>käyttäjäksi, valitse "Register" (rekisteröidy).<br>Voit tällöin jättää muut kentät tyhjäksi.                                 |
| Password                     | Mikäli olet unohtanut salasanasi, valitse "Reset Password" (resetoi<br>salasana) ja saat sähköpostiisi linkin, jonka kautta voit uudistaa<br>salasanasi.                                         |
| Register   Reset Passwo      | rd                                                                                                    |
| Submit                       |                                                                                                    |
|                              | Jos olet jo rekisteröinyt itsesi käyttäjäksi, voit aloittaa lomakkeen<br>täyttämisen kirjautumalla sisään.<br>Syötä kenttiin sähköpostiosoitteesi ja salasanasi ja valitse "Submit"<br>(lähetä). |

. . . . . . . . .

Passenger Locator Form (PLF)

# Register

Kun olet valinnut "Register", pääset rekisteröitymään sivustolle.

Email Sähköpostiosoite Tähän osoitteeseen Kreikan viranomaiset lähettävät sinulle vahvistuslinkin, täyttämäsi lomakkeen tiedot sekä QR-koodin, joka sinun tulee esittää Suomessa ja Kreikassa lentokentällä. Password Salasana Syötä tähän salasana, jota haluat käyttää sivustolle kirjautuessasi. Confirm Password Vahvista salasana Syötä tähän sama salasana uudestaan. Submit Kun olet valmis, klikkaa "Submit" (lähetä) Kreikan viranomaiset lähettävät sinulle nyt edellä ilmoittamaasi sähköpostiosoitteeseen vahvistuslinkin. Sähköpostin lähettäjä on Hellenic A link to activate your account has been emailed to the address provided. In case you did not receive the email click Republic - travel.gov.gr. here to re-send it. Klikkaa sähköpostissa olevaa pitkää linkkiä aktivoidaksesi käyttäjätilisi. Sinut ohjataan PLF-lomakkeen kirjautumissivulle. Kirjaudu sisään ja pääset täyttämään lomakkeen. Mikäli et saanut vahvistussähköpostia, klikkaa "here" ja sivusto lähettää sinulle uuden vahvistussähköpostin.

# Passenger Locator Form (PLF) Your account has been activated. You can now login by using your credentials. Käyttäjätilisi on aktivoitu. Voit nyt kirjautua sisään ja täyttää lomakkeen.

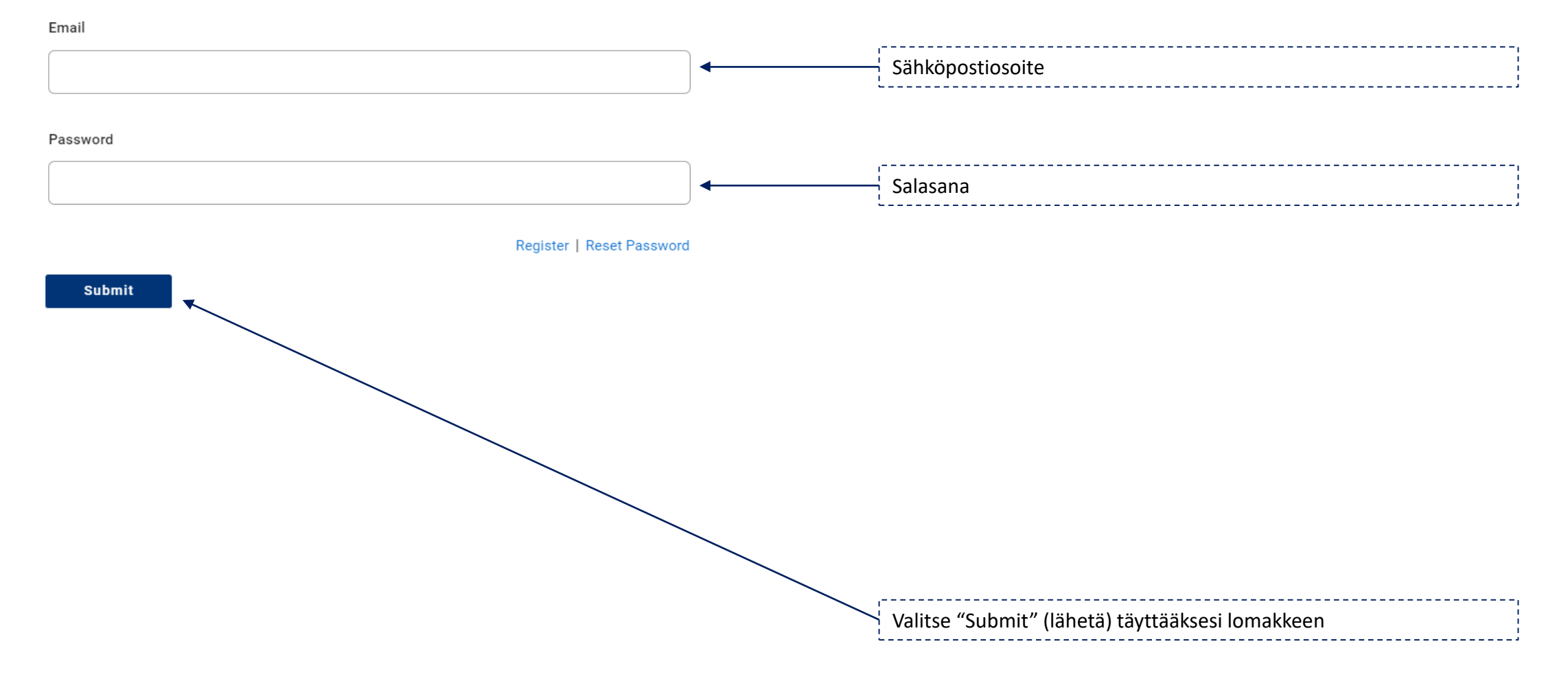

Passenger Locator Form (PLF) – Please fill this form in English

# Before you begin

### I have read the arrival protocol.

Continue

I will fill out and submit the form completely, correctly, and truthfully.

I will submit only one PLF form for my family / household.

By inserting your data hereunder you acknowledge that such data will be processed in order to protect public health against the COVID\_19 pandemic (ar. 9 par. 2 i, Greek Law 4624/2019 ar. 22 par. 1 c). Furthermore, in case that your country of origin/ domicile is outside EEA and there is no adequacy decision, your personal data must be transferred to your Embassy or consulate according to ar. 49 par. 1 d of GDPR.

Ennen lomakkeen täyttämistä sinua pyydetään vahvistamaan, että - Olet lukenut lentomatkustajia koskevat käytännöt - Vastaat kaikkiin lomakkeen kysymyksiin totuudenmukaisesti - Täytät ainoastaan yhden PLF-lomakkeen perhettä / taloutta kohti Suosittelemme täyttämään jokaiselle matkustajalle oman henkilökohtaisen lomakkeen.

Valitse "Continue" (jatka) ja siirry täyttämään lomaketta

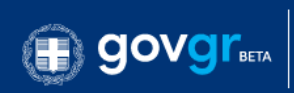

Back

Passenger Locator Form (PLF) – Please fill this form in English

# **Transportation Type**

Please select how you will be travelling

Ground (Bus / Train / Car)  $\bigcirc$ 

Tässä valitset millä kulkuneuvolla saavut Kreikkaan

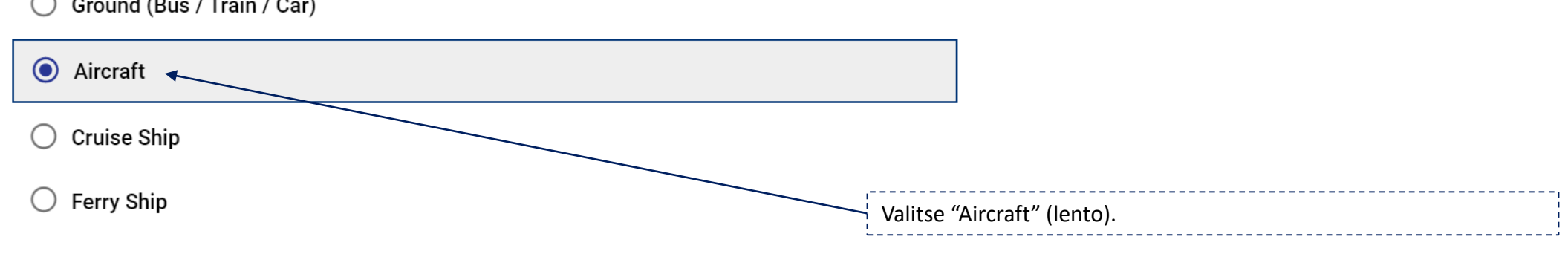

Continue

Passenger Locator Form (PLF) – Please fill this form in English

# **Aircraft Flight Information**

Please fill in the details of your flight

Airline Name

|                                                                                                   | Lentoyhtiön nimi, esim. "TUI Fly".                                     |
|---------------------------------------------------------------------------------------------------|------------------------------------------------------------------------|
|                                                                                                   |                                                                        |
| Flight Number<br>Enter 2 characters followed by 1-4 numbers between 0 and 9, e.g. AC7678, LH1752. |                                                                        |
| •                                                                                                 | — Lennon numero                                                        |
|                                                                                                   |                                                                        |
| Please check if your flight is private.                                                           |                                                                        |
| Date of Arrival                                                                                   |                                                                        |
|                                                                                                   | — Valitse kalenterista päivä, jolloin saavut Kreikkaan ja klikkaa "OK" |
|                                                                                                   |                                                                        |
| Point of entry in the country                                                                     | ,,                                                                     |
| Select Entry Point                                                                                | Valitse Chania (Hania/Kreeta) tai Rhodes (Rodos).                      |
|                                                                                                   |                                                                        |
| Please check if there is an internal connection flight.                                           | Jätä tyhjäksi                                                          |
| Continue                                                                                          |                                                                        |
| Continue                                                                                          | Klikkaa "Continue" jatkaaksesi lomakkeen seuraavalle sivulle           |
|                                                                                                   | · · · · · · · · · · · · · · · · · · ·                                  |

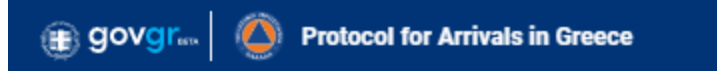

### Back

Passenger Locator Form (PLF) – Please fill this form in English

# Personal information

Personal information

| Last (family) name                    | ,                                                               |
|---------------------------------------|-----------------------------------------------------------------|
|                                       | Sukunimi                                                        |
|                                       | Kirjoita å:n ja ä:n sijasta a ja ö:n sijasta o.                 |
|                                       | · · · · · · · · · · · · · · · · · · ·                           |
| First (given) name                    |                                                                 |
|                                       | Etunimi                                                         |
|                                       | Kirjoita å:n ja ä:n sijasta a ja ö:n sijasta o.                 |
|                                       | ·                                                               |
| Middle Initial (Optional)             |                                                                 |
|                                       | Jätä tämä kenttä tyhjäksi                                       |
|                                       |                                                                 |
| Voir sex                              |                                                                 |
|                                       |                                                                 |
| O Male                                | Sukupuoli:                                                      |
| 🔿 Female 🗧                            | Sukupuoli.<br>"Male" (miss) "Eemale" (nainen) tai "Other" (muu) |
| O Other                               |                                                                 |
|                                       |                                                                 |
| Age                                   |                                                                 |
| Enter a positive number, e.g. 23, 89. | lkä                                                             |
|                                       | Kirioita kenttään ikäsi vuosissa, esim 45, ei syntymävuotta     |
|                                       |                                                                 |
|                                       |                                                                 |
| ID Document Type                      | Matkustusasiakiria:                                             |
| O National ID                         | "National ID" (henkilökortti) "Passnort" (nassi)                |
| O Passport                            |                                                                 |

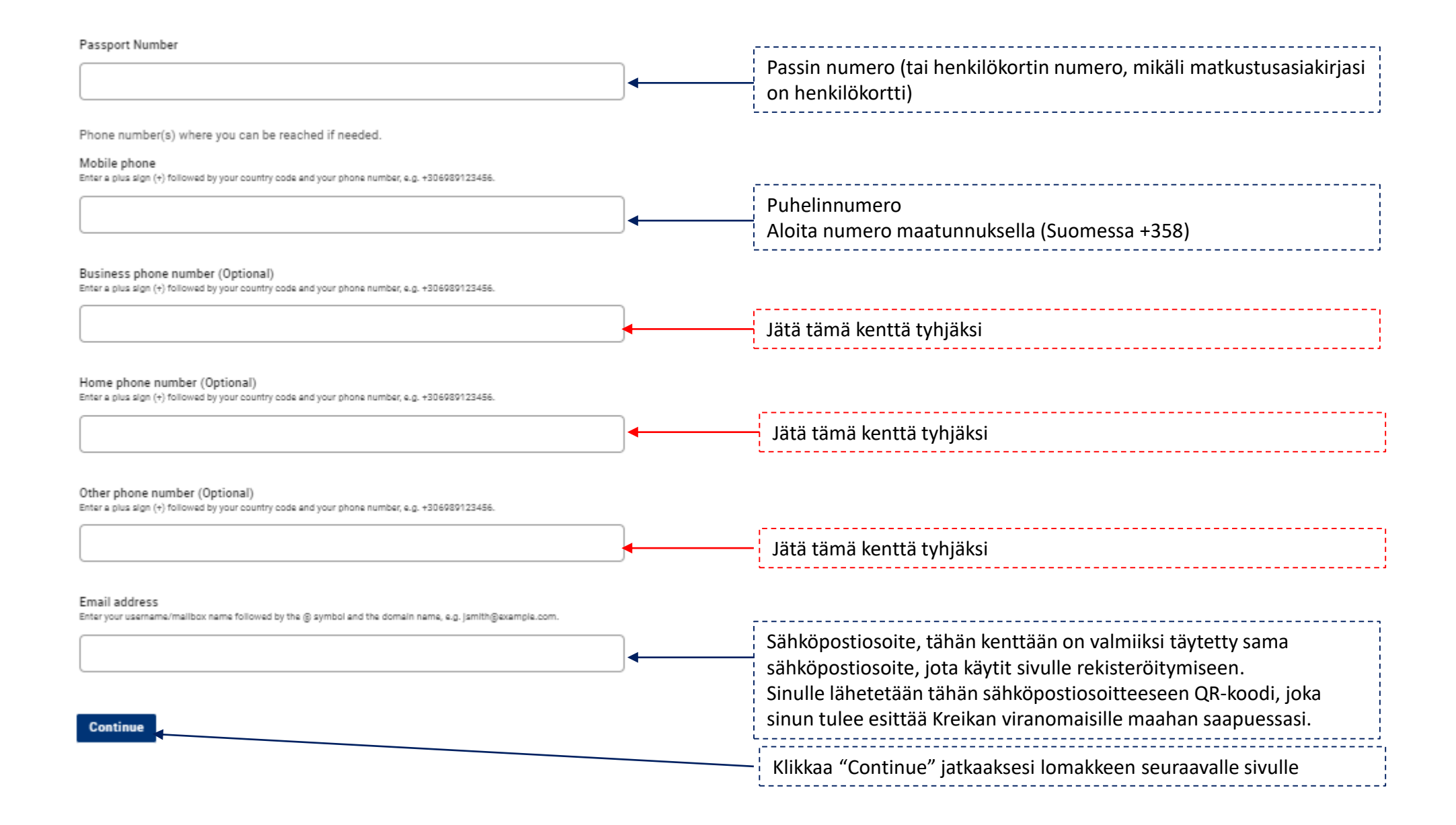

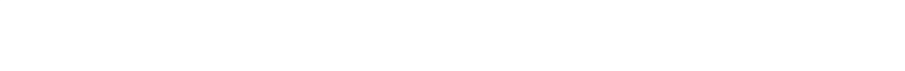

GOVGT and Protocol for Arrivals in Greece

Passenger Locator Form (PLF) – Please fill this form in English

### Permanent Address

Please fill in the address of your permanent residence

| Country                                                                                                    |                                |                                                                 |
|----------------------------------------------------------------------------------------------------|--------------------------------|-----------------------------------------------------------------|
| Select Country                                                                                                    |                                | Asuinmaa                                                        |
| State / Province                                                                                                    |                                |                                                                 |
| Select Region                                                                                                    | •                              | Lääni                                                           |
| City                                                                                                    |                                |                                                                 |
|                                                                                                    |                                | — Kaupunki/kunta                                                |
| ZIP / Postal code                                                                                                    |                                | ······································                          |
|                                                                                                    | ]                              | Postinumero                                                     |
| Street                                                                                                    |                                | ,                                                               |
|                                                                                                    | ◀                              | Katuosoite (kadun nimi)                                         |
| Street Number                                                                                                    |                                | ,                                                               |
|                                                                                                    | ◀                              | Katuosoite (talon numero)                                       |
| Apartment number (Optional)                                                                                                    |                                |                                                                 |
|                                                                                                    |                                | Jätä tämä kenttä tyhjäksi                                       |
| Previously Visited Country (Optional)<br>If in the previous 14 days you have stayed in a country (not transit) other than your permane<br>name of country | ant address, declare below the |                                                                 |
| Select Country                                                                                                    |                                | Mikäli olet käynyt jossain muussa maassa 14 päivän aikana ennen |
|                                                                                                    |                                | Kreikkaan saapumistasi, ilmoita kyseinen maa/maat tässä.        |
| Proting                                                                                                    |                                |                                                                 |
|                                                                                                    |                                | Klikkaa "Continue" jatkaaksesi lomakkeen seuraavalle sivulle    |

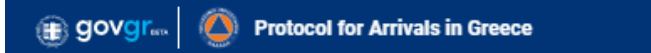

### < Back

Passenger Locator Form (PLF) – Please fill this form in English

# **Temporary Address**

Please enter the temporary address you will be residing for up to the next 14 days.

| Country                                              |                                                                                                    |
|------------------------------------------------------|----------------------------------------------------------------------------------------------------|
| Select Country                                       | <br>– Valitse "Greece" (Kreikka)                                                                                                    |
| State / Province                                     |                                                                                                    |
| Select Region                                        | <br>– Kun valitset edellä "Greece", tämä kenttä katoaa ja jää tyhjäksi.                                                                                                    |
| City<br>ZIP / Postal code                            | <br>Kirjoita "Rhodos" mikäli matkustat Rodokselle, huolimatta siitä,<br>missä Rodoksella tulet majoittumaan.<br>Mikäli matkustat Kreetalle, kirjoita "Chania" jos majoitut Hanian<br>rannikolla ja "Rethymnon" jos majoitut Rethymnonin alueella. |
| Hotel name (if any) (Optional)                       | <br>Postinumero:<br>85100 = Rodos, 73100 = Hanian rannikko, 74100 = Rethymnon                                                                                                    |
|                                                      | <br>– Hotellisi nimi                                                                                                    |
| Street                                               | <br>Hotellin osoite. Löydät hotellin osoitteen TUI.fi sivustolta hotellin<br>tiedoista sekä lipustasi.                                                                                                    |
| Apartment number (Optional)                          |                                                                                                    |
|                                                      | <br>– Jätä tämä kenttä tyhjäksi                                                                                                    |
| Please check if there is a second temporary address. |                                                                                                    |

Yhteystietosi Kreikassa

Klikkaa "Continue" jatkaaksesi lomakkeen seuraavalle sivulle

. \_ \_ \_ \_ \_ \_ i

-----

Continue

### govgr... Protocol for Arrivals in Greece

### Back

Passenger Locator Form (PLF) – Please fill this form in English

## **Emergency Contact Information**

Someone who can reach you during the next 30 days

| Last (family) name                                                                                                    |       |                                                              |
|----------------------------------------------------------------------------------------------------|-------|--------------------------------------------------------------|
|                                                                                                    | ]◀    | Yhteyshenkilön sukunimi                                      |
| First (given) name                                                                                                    |       |                                                              |
|                                                                                                    |       | Yhteyshenkilön etunimi                                       |
|                                                                                                    |       | ·                                                            |
| Select Country                                                                                                    |       | Vhtevshenkilön asuinmaa                                      |
|                                                                                                    |       |                                                              |
| City                                                                                                    |       |                                                              |
|                                                                                                    | ]◀    | Yhteyshenkilön kotikaupunki/-kunta                           |
| Mobile phone<br>Enter a plus sign (+) followed by your country code and your phone number, e.g. +306080123456.                  |       |                                                              |
|                                                                                                    |       | Yhteyshenkilön puhelinnumero                                 |
| Athene have surplue (Anti-ent)                                                                                                  |       | Aloita numero maatunnuksella (Suomessa +358)                 |
| Uther phone number (Uptional)<br>Enter a plus sign (+) followed by your country code and your phone number, e.g. +306989123456. | _     | ,,                                                           |
|                                                                                                    |       | Jätä tämä kenttä tyhjäksi                                    |
| Email address<br>Enter your usemame/mailbox name followed by the @ symbol and the domain name, e.g. jsmith@example.com.         |       | ,                                                            |
|                                                                                                    | ]◀─── | Yhteyshenkilön sähköpostiosoite                              |
|                                                                                                    |       |                                                              |
| Continue                                                                                                    |       | Klikkaa "Continue" jatkaaksesi lomakkeen seuraavalle sivulle |

Yhteyshenkilö, johon voidaan ottaa yhteyttä hätätapauksessa.

Yhteyshenkilö voi olla, joku kotona tai joku joka on mukana matkalla.

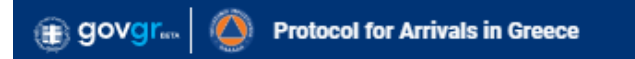

### Back

Passenger Locator Form (PLF) - Please fill this form in English

# Travel Companions – Family

Only include age if younger than 18 years

| ADD FAMILY MEMBER |  |
|-------------------|--|
| Continue          |  |
|                   |  |
|                   |  |
|                   |  |
|                   |  |
|                   |  |

Suosittelemme täyttämään jokaiselle matkustajalle oman lomakkeen, mikäli haluat kuitenkin lisätä samalle lomakkeelle esim. alaikäisen lapsesi tiedot, voit tehdä sen tässä.

Jos haluat lisätä tiedot kanssamatkustajista, joilla on sama kotiosoite kanssasi valitse "Add family member" (lisää perheenjäsen). HUOM! Mikäli kanssamatkustajista osalla on sama osoite kuin sinulla ja osalla eri osoite – valitse ensin "Add family member" – myöhemmässä vaiheessa voit lisätä muiden matkustajien tiedot.

Kun olet täyttänyt omat tietosi ja et halua lisätä muita matkustajia samalle lomakkeelle valitse "Continue" (jatka). Valitse "Continue" myös, jos haluat lisätä tiedot kanssamatkustajista, joilla on eri kotiosoite kuin sinulla.

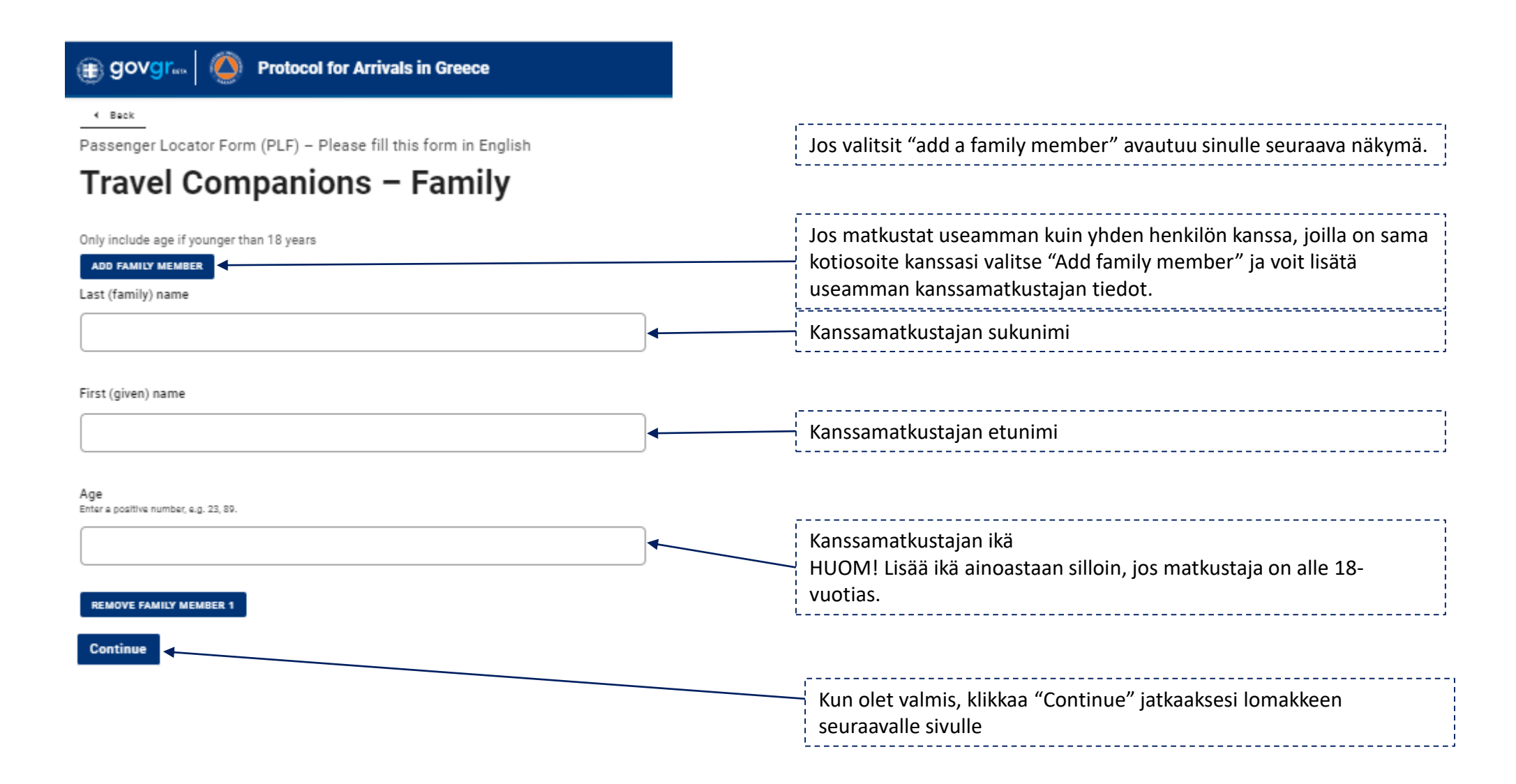

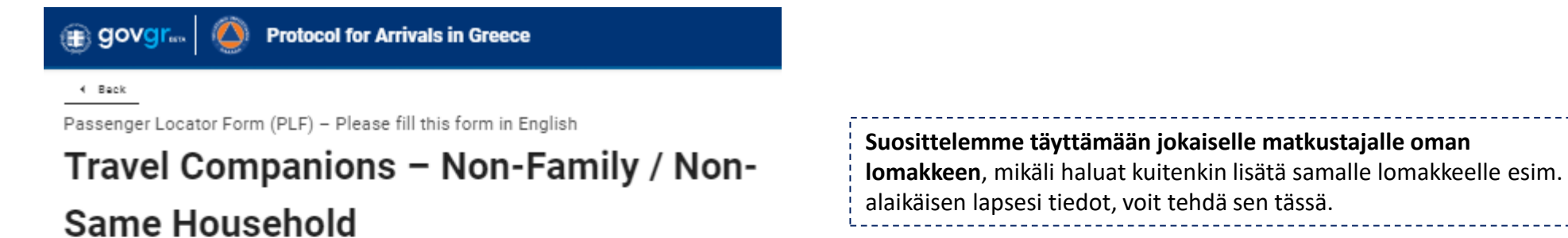

| Also include name of group (if any) ADD NON-FAMILY TRAVEL COMPANION | Jos haluat lisätä tiedot kanssamatkustajista, joilla on eri kotiosoite<br>kuin sinulla, valitse "Continue" (jatka). |
|---------------------------------------------------------------------|----------------------------------------------------------------------------------------------------|
| Submit                                                              |                                                                                                    |
|                                                                     | Kun olet lisännyt kaikki tiedot valitse "Submit" (lähetä).<br>Saat vahvistuksen sähköpostiisi.                      |

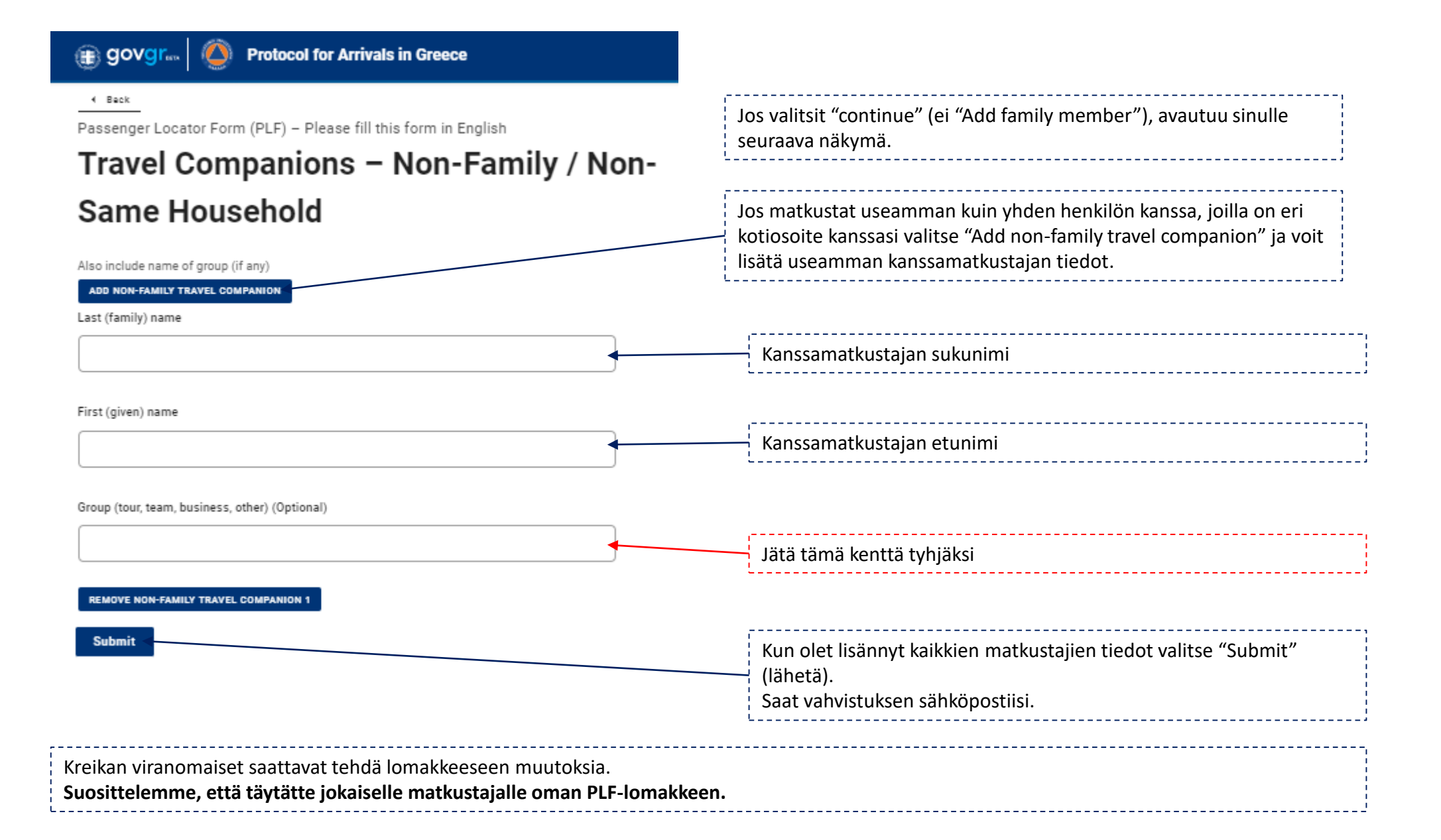